## Kaukosäätimen käyttö

Tämä opas selvittää kaukosäätimen avulla ohjattavia toimintoja. Mukaan on otettu arkisessa käytössä tarvittavat ominaisuudet, koneen asetuksia muokkaavat toiminnot on jätetty käsittelemättä. Lopussa on ohje puhelinmuistion käyttöä varten.

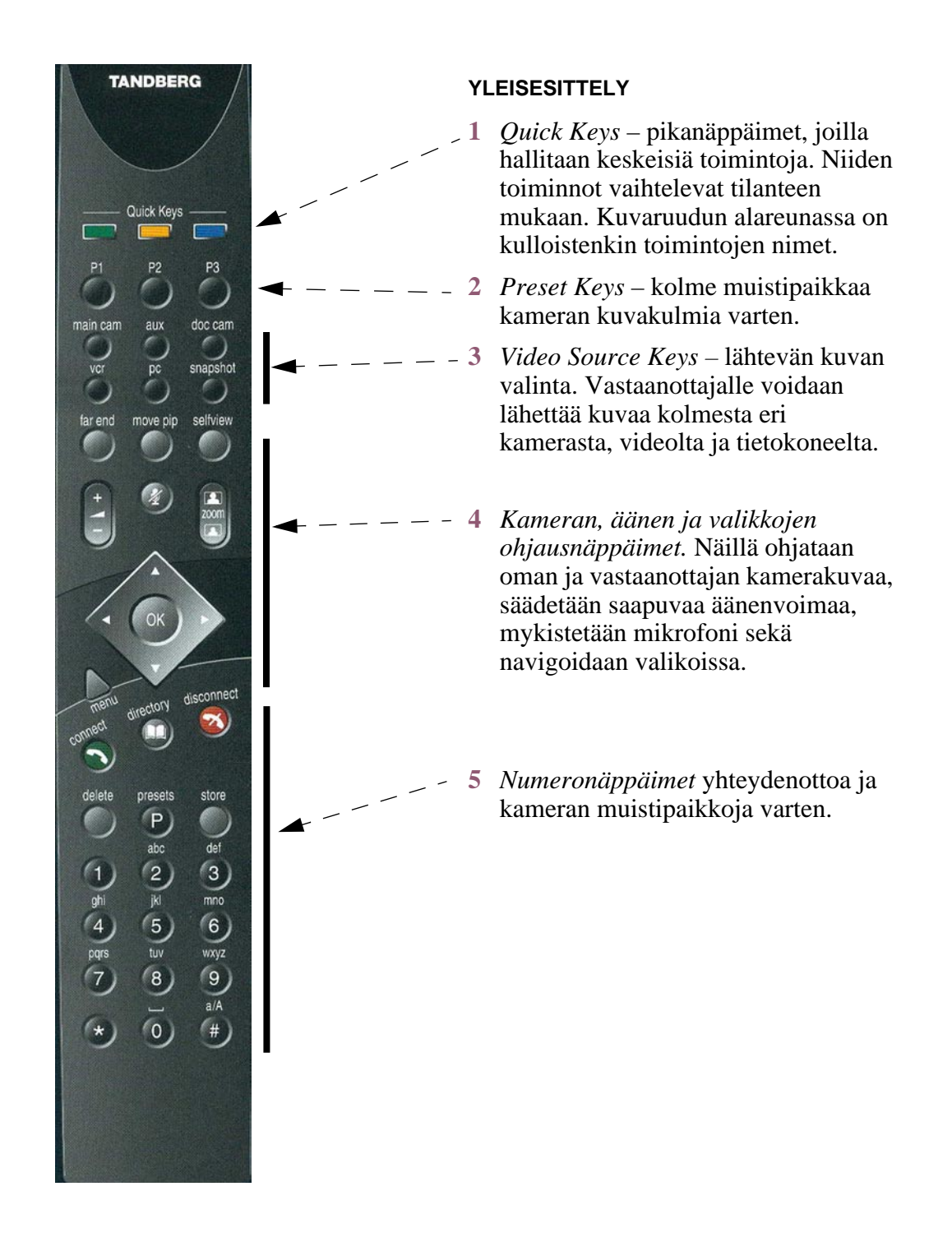

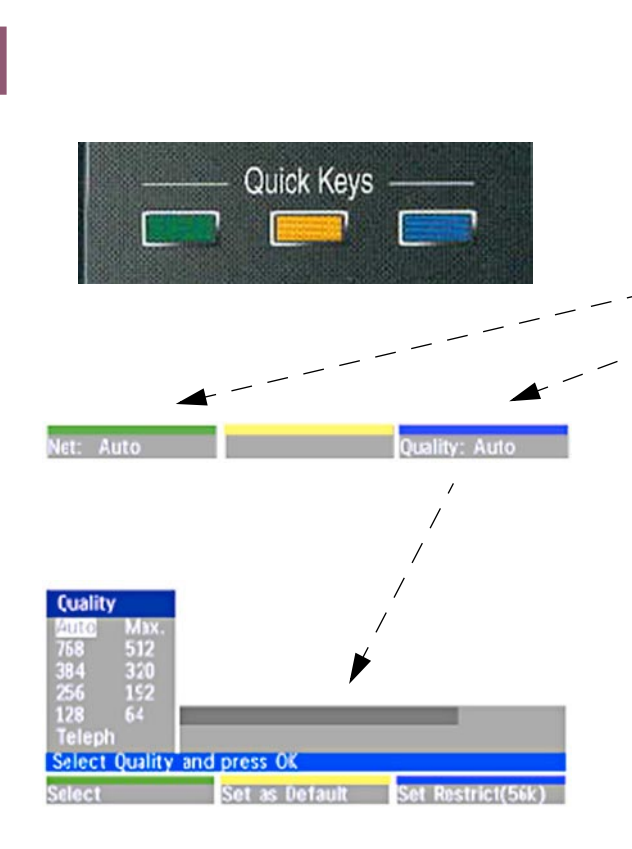

### QUICK KEYS

Pikanäppäimien tehtävä vaihtelee tilanteen mukaan. Esimerkiksi yhteyttä otettaessa kuvaruudulle tulee kaksi tehtävää (keltainen näppäin on tällä kertaa ilman toimintoa):

- • Yhteystyypin valinta
- Yhteysnopeuden valinta

Painamalla sinistä painiketta avautuu valikko, josta voi nuolinäppäimillä määritellä halutun yhteysnopeuden.

# 2

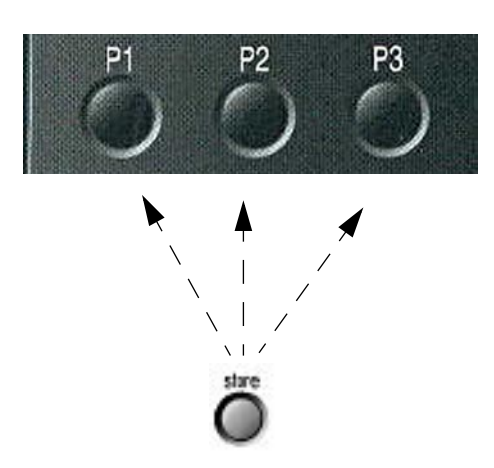

### PRESET KEYS

Muistipaikkoihin voi tallentaa ja sieltä voi ottaa käyttöön yhteensä kymmenen ennakkoasetusta. Kolme ensimmäistä muistipaikkaa on sijoitettu omaksi ryhmäkseen (numeronäppäimistöä käytetään näiden kolmen lisäksi). Muistiin tallentuu:

- *Video Source* valittu lähtevä kuva (kamera)
- Kameran asento (*pan/tilt/zoom/fo-cus/brightness*), jos valittuna on pääkamera
- Haluttu äänilähde (yleensä mikrofoni)

**Tallenna** painamalla ensin *store*näppäintä ja sitten joko näppäimiä *P1*, *P2*, *P3* tai numeronäppäimiä 0–9.

**Valitse** painamalla *P1, P2* tai *P3* tai painamalla *presets* ja sitten numeronäppäintä 0–9.

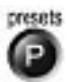

3

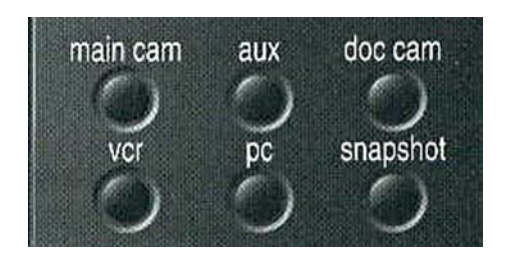

### VIDEO SOURCE KEYS

Lähtevän kuvan valintaa varten on kuusi näppäintä. Näillä määrätään vastaanottajan kuvaruudulla näkyvä kuva.Vaihtoehdot ovat:

- 1 *main cam* on laitteiston pääkamera. Se yleensä kuvaa neuvotteluun osallistujia.
- 2 *aux* -kamera voi kuvata esimerkiksi taulua, opettajaa/puheenjohtajaa tai se voi olla tilan yleiskuva.
- 3 *doc cam*, dokumettikamera on laite, jota käytetään piirtoheittimen tapaan.
- 4 *vcr* näyttää videonauhurilta tulevan kuvan.
- 5 *pc* välittää tietokoneen näytön kuvan.
- 6 *snapshot* lähettää vastaanottajalle pysähdyskuvan. Se on käyttökelpoinen silloin, kun halutaan esittää jokin kuva vastaanottajan toisessa näytössä.

# 4

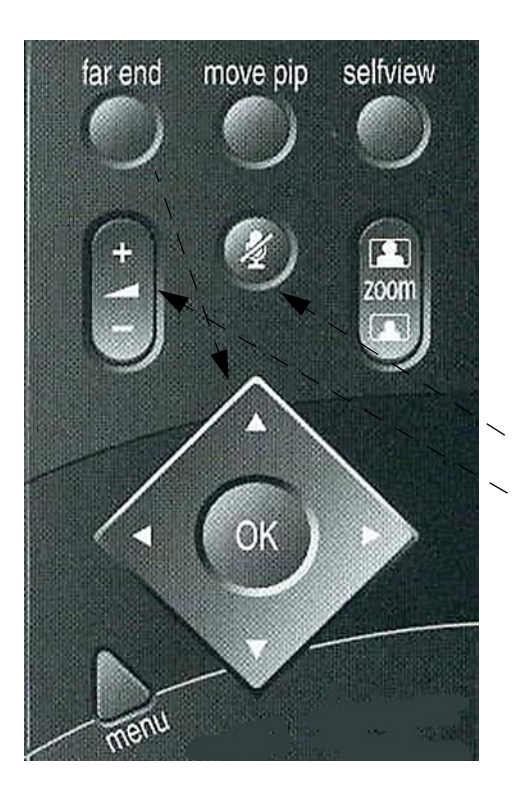

### KAMERA, ÄÄNI JA VALIKOT

- 1 Paina *far end* ja sen jälkeen nuolinäppäimet kääntävät vastaanottajan kameraa. Voit myös valita, minkä kamer*an (Video Source)* kuvaa haluat katsella.
- 2 *move pip* vaihtaa pikkukuvan (oma kuva) paikkaa kuvaruudun eri nurkkiin ja yhtenä vaihtoehtona kätkee sen.
- 3 *selfview* vaihtaa oman kuvan pääkuvaksi. Tällä tavalla on helpompi säätää lähetettävää kuva-alaa.
- 4 zoom -näppäimellä voit rajata lähikuvan ja yleiskuvan välillä.
- 5 Mic off mykistää oman mikrofonin.
- 6 Voimakkuussäädin vaikuttaa kuultavaan ääneen.
- 7 Nuolinäppäimillä käännetään kameraa ja liikutaan valikoissa. *OK* hyväksyy komennon.
- 8 *menu* avaa ja sulkee asetusvalikon.

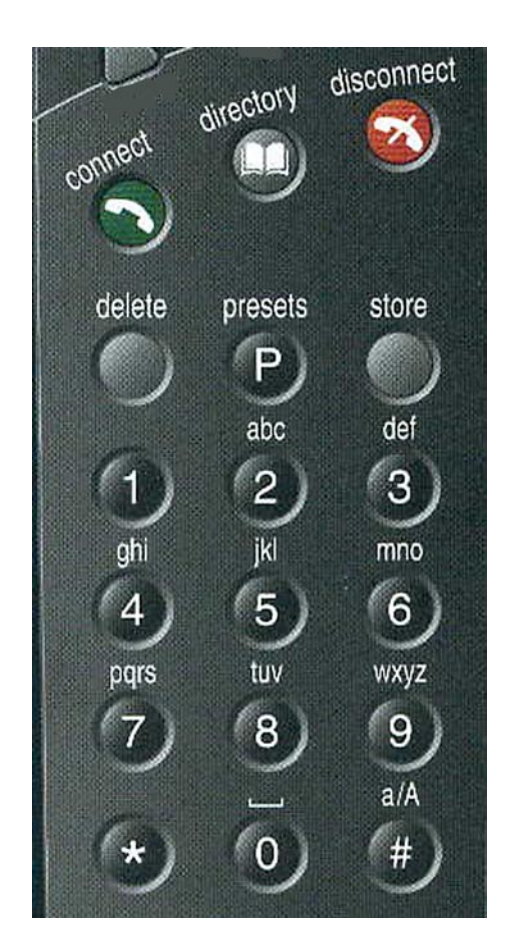

#### NUMERONÄPPÄIMET

- connect muodostaa videoneuvotteluyhteyden. Näppäile annettu yhteysnumero kaukosäätimestä, IP-numeroissa \* vastaa erotuspistettä. (Siis: 193.166.186.52 = 193\*166\*186\*52). Paina sen jälkeen connect. Jos yhteysnopeus on tiedossa, kannattaa se määritellä pikanäppäimien komentojen avulla (ks. kohta 1). Automatiikka osaa toki päätellä yhteysmuodon, mutta yhdistyminen nopeutuu, kun kyseiset arvot ilmoitetaan valmiiksi.
- 2 *disconnect* katkaisee yhteyden.
- 3 *directory* avaa puhelinmuistion. Sen käytöstä tuonnenpana.
- 4 *delete* poistaa virheelliset numerot.
- 5 *presets*-näppäin valitsee muistipaikan: painetaan presets ja sitten numero 0–9.
- 6 *store*-näppäimen avulla tallennetaan asetuksia muistipaikkoihin (ks. kohta 2).
- 7 Numeronäppäimillä voidaan kirjoittaa myös tekstiä puhelinmuistioon aivan kuten matkapuhelimessa.

| Directory                                      | Net  | Quality |
|------------------------------------------------|------|---------|
| Board Meeting (MultiSite 3)                    | ISDN | Auto    |
| Rome                                           | LAN  | 128     |
|                                                |      |         |
|                                                |      |         |
| Number: 55                                     |      |         |
| Press CONNECT to start cal                     |      |         |
| A 14 14 19 19 19 19 19 19 19 19 19 19 19 19 19 |      | ALC: NO |

### PUHELINMUISTIO

- 1 Soittaminen. Paina *directory*näppäintä, tällöin avautuu laitteen muistio. Nuolinäppäimillä voit valita halutun numeron, jonka jälkeen *connect*-näppäin yhdistää neuvottelun.
- 2 Muistion luominen. Paina directorynäppäintä, jotta muistio aukeaisi. Vihreällä pikanäppäimellä valitse Add
  - New Entry.

| lame<br>lumber |                     |         |
|----------------|---------------------|---------|
| ess I to swi   | tch a/A, 0K to save | changes |
|                |                     |         |

#### (muistion luonti jatkuu)

Kirjoita numeronäppäimillä uuden yhteystiedon nimi ylimpään kenttään, yhteysnumero seuraavaan (siirry siihen nuolinäppäimillä) ja pikanäppäimillä aseta verkkoyhteyden muoto (vihreä) ja nopeus (sininen).

OK tallentaa yhteystiedon muistioon.

Nimeen tulee välilyönti näppäimellä 0, kirjainkoko vaihtuu #-näppäimellä ja IPnumeron erotuspisteet saadaan näppäilemällä \*.

Oppaan kuvat on lainattu Tandberg 800 videoneuvottelulaitteiston käyttöohjeesta.